## QUY TRÌNH ĐĂNG KÝ LIÊN THÔNG ĐĂNG KÝ KHAI TỬ - XÓA ĐĂNG KÝ THƯỜNG TRÚ -TRỢ CẤP MAI TÁNG PHÍ

**Bước 1:** Truy cập trang dịch vụ liên thông của Cổng dịch vụ công Quốc gia tại địa chỉ: <u>https://lienthong.dichvucong.gov.vn</u>

Bước 2: Chọn mục "Dịch vụ công liên thông: khai sinh, khải tử"

|    | Két női, cung cấp thông tin và dịch vụ công mọi lúc, mọi nơi |              |                                                                                              |                                                                | Đăng ký                                       | Đăng nhập                                                                      |              |
|----|--------------------------------------------------------------|--------------|----------------------------------------------------------------------------------------------|----------------------------------------------------------------|-----------------------------------------------|--------------------------------------------------------------------------------|--------------|
| â  | Gić                                                          | ới thiệu     | Thông tin và dịch vụ                                                                         | Thanh toán trực tuyến                                          | Phản ánh kiến nghị                            | Thủ tục hành chính                                                             | Hỗ trợ       |
|    | 2000                                                         | Nhập từ<br>D | ứ khoá tìm kiếm<br>ịch vụ công trực tuyến                                                    | Kết quả đánh giá Đ<br>vụ người dân và doa<br>bộ, ngành, địa    | tộ chỉ số phục<br>nh nghiệp của<br>n phương   | Tìm kiếm nâng cao<br>th vụ công liên thông: Kha<br>Khai tử                     | a<br>i sinh, |
| 15 |                                                              | < H          | Công khai kết quả tiếp nhận, giải qu<br>ló sơ trực tuyến nộp từ Cổng Dịch<br>lgày 05/12/2023 | uyết Thông báo bảo trì, nâng<br>vụ bên CSGT<br>Ngày 21/07/2023 | g cấp Hệ thống Hướng c<br>khoản tr<br>Ngày 29 | lẫn khắc phục lỗi khi đăng ký tài<br>ên Cổng Dịch vụ công quốc gia<br>/07/2022 | >            |

**Bước 3:** Chọn mục "Thủ tục liên thông về đăng ký khai tử, xóa đăng ký thường trú, hưởng chế độ tử tuất (trợ cấp tuất và trợ cấp mai táng)/hỗ trợ chi phí mai táng/hưởng mai táng phí "

# DỊCH VỤ CÔNG LIÊN THÔNG

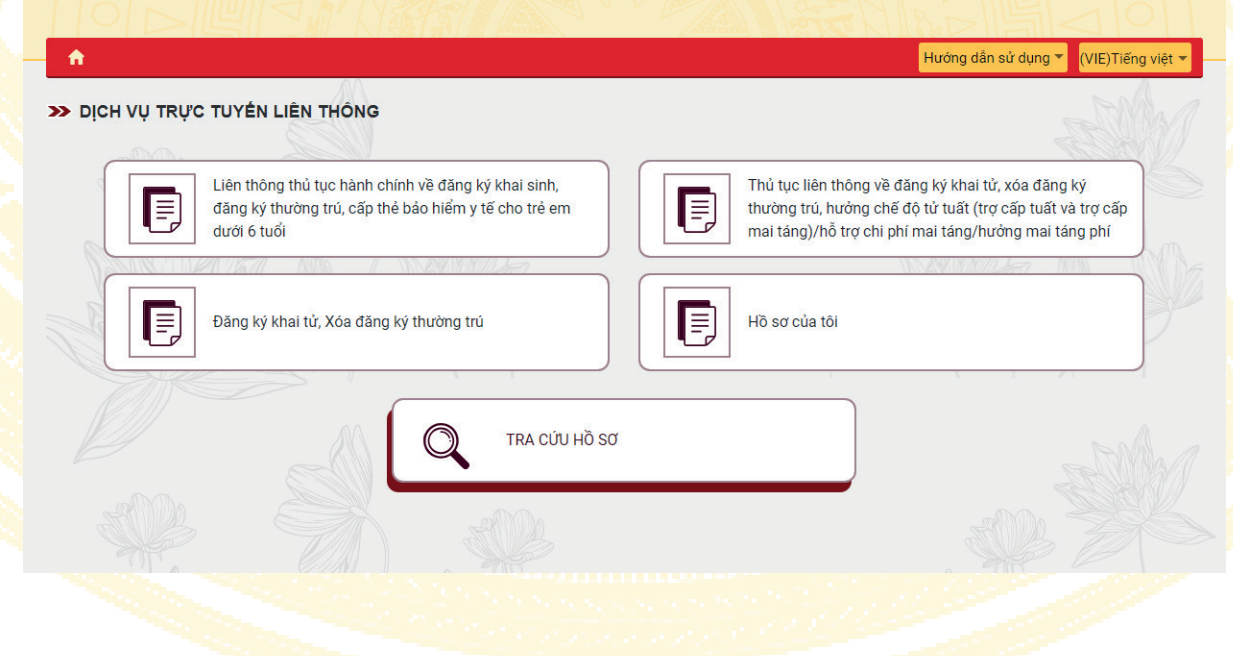

**Bước 4:** Đăng nhập bằng tài khoản cấp bởi Cổng dịch vụ công Quốc gia hoặc tài khoản VNeID

| Kết nối, cung cấp thông tin và                                                                        | I CÔNG QUỐC GIA<br>a dịch vụ công mọi lúc, mọi nơi                                                        |                     |                                                              |                                                   |
|----------------------------------------------------------------------------------------------------|----------------------------------------------------------------------------------------------------|---------------------|--------------------------------------------------------------|---------------------------------------------------|
| Đăng<br>Chọn loại tài khoản bạn r<br>Cổng dịch vụ                                                     | n <b>hập</b><br>muốn sử dụng đăng nhập<br>công Quốc Gia                                                   |                     | KÂQ CÔN CAN<br>Từng tâm dữ Bậu Quốc giản                     | evé dán oz                                        |
| Tài khoản cấp bởi<br>Cổng dịch vụ công quốc gia                                                       | Tải khoản Định danh điện tử<br>cấp bởi Bộ Công an<br>Chưa áp dựng với bà khoản quản trị<br>của Cổng DVCQG | Đảng<br>🌲           | g nhập hệ thống định danh và xác<br>thực điện tử-VNeID<br>®  |                                                   |
| VIETNAM POIST<br>Tải khoản cấp bởi<br>Bhư điện Việt Nam<br>"Không dành cho CBCCVC cơ quan<br>nhà nước |                                                                                                    | Hotline:<br>Chưa có | Đảng nhập<br>1900 0368<br>Tài khoản VNeID? Hướng dẫn đảng kỳ | Định danh công dân trên<br>môi trường kỳ thuật số |

### Bước 5: Điền thông tin theo hướng dẫn

#### **DỊCH VỤ CÔNG LIÊN THÔNG** Hướng dẫn sử dụng 🔻 (VIE)Tiếng việt 🔻 ft ➤ Trang chủ DVCLT / THÊM MỚI HỒ SƠ DỊCH VỤ CÔNG LIÊN THÔNG ĐĂNG KÝ KHAI TỪ, XÓA ĐĂNG KÝ THƯỜNG TRỦ, TRỢ CẤP MAI TÁNG PHÍ 01 05 02 03 04 06 Lựa chọn hình Hoàn thành Lựa chọn cơ Kê khai Đính kèm Xem lại các tờ quan thực khai chi tiết thành phần hồ thức nhận kết hiện SƠ quả Cơ quan thực hiện đăng ký khai tử Tỉnh/Thành phố \* Ouân/Huvên \* Phường/Xã \* -Cơ quan thực hiện \* Cơ quan thực hiện xóa đăng ký thường trú 📕 Cùng địa bàn thực hiện đăng ký khai tử Tỉnh/Thành phố \* Quận/Huyện \* Phường/Xã \* Cơ quan thực hiện \* Cơ quan thực hiện trợ cấp mai táng phí Đối tượng hưởng trợ cấp mai táng phí \*

### Bước 6: Tải lên hồ sơ đính kèm

>> Trang chủ DVCLT / THÊM MỚI HỒ SƠ DỊCH VỤ CÔNG LIÊN THÔNG ĐĂNG KÝ KHAI TỬ, XÓA ĐĂNG KÝ THƯỜNG TRÙ, TRỢ CẤP MAI TÁNG PHÍ

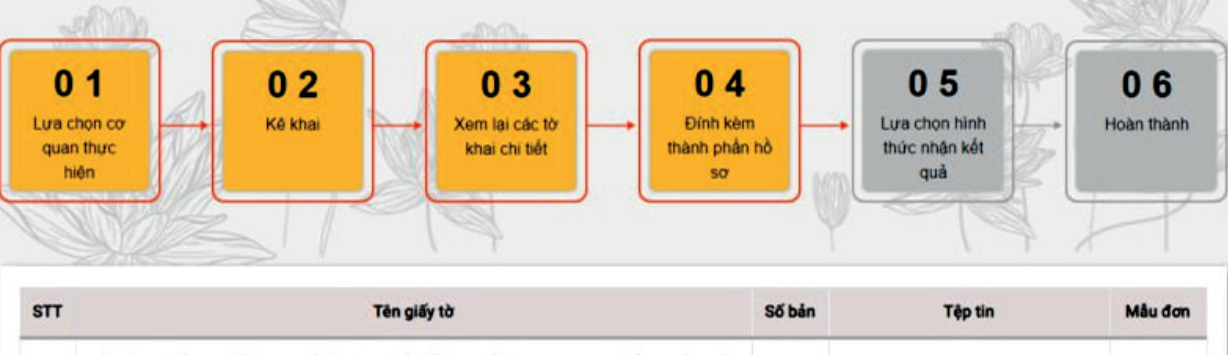

| 1 | Bản chụp Giấy báo tử hoặc giấy tờ thay thế Giấy bảo tử do cơ quan có thấm quyền cấp.<br>Khi tới cơ quan đảng kỳ hộ tịch nhận kết quả (Trích lục khai tử/bản sao Trích lục khai tử)<br>người có yêu cầu ĐKKT xuất trình Giấy tờ tuỳ thân, nộp bản chính Giấy bảo tử hoặc giấy tờ<br>thay thế Giấy bảo tử do cơ quan có thấm quyền cấp trừ trường hợp đã tải lên bản sao điện<br>tử các giấy tờ này. (Bảt buộc)                                                                                                    | 1 | CEP Chọn tập tin |         |
|---|----------------------------------------------------------------------------------------------------|---|------------------|---------|
| 2 | Bản chụp Giấy tờ, tài liệu, chừng cử do cơ quan, tổ chức có thấm quyền cấp hoặc xác<br>nhận hợp lệ chứng minh sự kiện chết đối với trường hợp đăng kỷ khai tử cho người chết<br>đã lâu, không có Giấy bảo tử hoặc giấy tở thay thế Giấy bảo tử. Khi tới cơ quan đăng kỳ hộ<br>tịch nhận kết quả (Trích lục khai tử/bản sao Trích lục khai tử) người có yêu cầu ĐKKT xuất<br>trình Giấy tờ, tài liệu, chứng cứ do cơ quan, tố chức có thấm quyền cấp hoặc xác nhận hợp<br>lệ chứng minh sự kiện chết đối với trường hợp đăng kỳ khai tử cho người chết đã lâu,<br>không có Giấy báo tử hoặc giấy tờ thay thế Giấy báo tử trừ trường hợp đã tải lên bản sao<br>điện tử các giấy tở này.            | 1 | Chọn tập tin     |         |
| 3 | Văn bản ủy quyền hợp lệ theo quy định của pháp luật trong trường hợp ủy quyền thực hiện<br>việc đăng ký khai tử. Khi tới cơ quan đăng kỳ hộ tịch nhận kết quả (Trích lục khai tử/bản<br>sao Trích lục khai tử) người có yêu cầu ĐKKT xuất trình Văn bản ủy quyền hợp lệ theo quy<br>định của pháp luật trong trường hợp ủy quyền thực hiện việc đăng ký khai tử trừ trường<br>hợp đã tải lên bản sao điện từ các giấy tờ này.                                                                                                    | 1 | Chọn tập tin     |         |
| 4 | Trường hợp không xác định được nơi cư trủ cuối cùng của người chết thì có bản chụp giấy<br>tờ chứng minh nơi người đó chết hoặc nơi phát hiện thì thể của người chết (Công dân đính<br>kèm bản chup giấy tờ khỉ đãng ký trực tuyến. Công dân xuất trình bản chính giấy tờ cho<br>cho công chức Tư pháp - Hộ tịch để đổi chiếu khi nhận kết quá tại UBND cấp xã phường)                                                                                                    | 1 | Chọn tập tin     |         |
| 5 | Trường hợp Cơ sở dữ liệu quốc gia dân cư đã được tích hợp, chia sẻ, kết nối, xác thực thi<br>công dân không cần đăng tải bản chụp giấy tờ tùy thân. Trường hợp công dân đã có xác<br>thực định danh điện từ thi công dân không phải xuất trình giấy tờ tùy thân. Trường hợp Cơ<br>sở dữ liệu quốc gia dân cư chưa được tích hợp, chia sẻ, kết nối, xác thực, công dân đăng<br>tải bản chụp giấy tờ tùy thân khi đảng kỳ trực tuyến. Công dân xuất trình bản chính Hộ<br>chiếu hoặc Chứng mình nhân dân hoặc Cân cước công dân cho công chức Một cửa đế<br>đối chiếu khi nhận kết quả tại UBND cấp xã                                                                                             | 1 | Chọn tập tin     |         |
| 6 | Trường hợp Cơ sở dữ liệu dàn cư, cư trú đã được tích hợp, chia sé, kết nối, xác thực thi<br>công dân không cần đảng tài bản chụp giấy tờ chứng minh nơi cư trủ. Trường hợp Cơ sở<br>dữ liệu dàn cư, cư trủ chưa được tích hợp, chia sẻ, kết nối, xác thực, công dân đảng tải<br>giấy tở chứng minh nơi cư trủ khi Nộp trực tuyến để xác định thấm quyền đảng ký Trường<br>hợp không xác định được nơi cư trủ cuối cùng của người chết thi có bản chụp giấy tở<br>chứng minh nơi người đó chết hoặc nơi phát hiện thi thể của người chết (Công dân đăng<br>tải bản chụp giấy tờ khi đăng ký trực tuyến. Công dân nộp bản chính giấy tờ cho công<br>chức Một cửa khi nhận kết quả tại UBND cấp xã) | 1 | CEP Chọn tập tin |         |
| 7 | Tờ khai thay đối thông tin về cư trủ (CT01) (Bắt buộc)                                                                                                    | 1 | Chọn tệp tin     | Tái mắi |
| 8 | Tờ khai đề nghị hỗ trợ chi phí mai táng (Mẫu số 04) (Bắt buộc)                                                                                                    | 1 | Chọn tệp tin     | Tái mắi |
| 9 | Xác nhận của công an cấp xã đối với trường hợp Hộ gia đình có người chết, mất tích do<br>thiên tai, hóa hoạn, dịch bệnh; tai nạn giao thông, tai nạn lao động nghiêm trọng hoặc các                                                                                                    | 1 | Chọn tập tin     |         |

فطفقة فتقتق وجبان المتعالي المتعادين والالالالالا

### Bước 7: Lựa chọn hình thức nhận kết quả

| Hình thức nhận kết quả đăng ký khai tử Đến cơ                                                                                                    | quan giải quyết để nhận kết quả            |                                                          |                      |   |  |
|----------------------------------------------------------------------------------------------------|--------------------------------------------|----------------------------------------------------------|----------------------|---|--|
| Nơi trả kết quả<br>UBND Phường Phúc Xá                                                                                                    |                                            |                                                          |                      |   |  |
| Hình thức nhận kết quả xóa đăng ký thường trú                                                                                                    | Trường hợp khai tử *<br>Qua cổng thông tin |                                                          |                      |   |  |
| Hình thức nhận mai táng phí                                                                                                    |                                            |                                                          |                      |   |  |
| Quyết định hưởng trợ cấp mai táng phí 🛛 💿 Bảr                                                                                                    | giấy                                       | Quyết định hưởng trợ cấp mai<br>Dịch vụ bưu chính cô<br> | táng phí *<br>ng ích | • |  |
| Tỉnh/Thành phố * 🔹 👻                                                                                                    | Quận/Huyện *                               | ▼ Phi                                                    | rờng/Xã *            | • |  |
| Chi tiết *                                                                                                    |                                            |                                                          |                      |   |  |
| Nơi nhận kết quả<br><sub>Địa chi</sub> *<br>142A Đội Cấn, Ba Đình, Hà Nội                                                                                                    |                                            |                                                          |                      |   |  |
| Nhập mã kiếm tra *                                                                                                    | <i>I</i>                                   | TGR 0                                                    |                      |   |  |
| Tôi cam đoan nội dung đề nghị trên đấy là đúng sự thật, được sự thỏa thuận nhất trí của các bên liên quan theo quy định pháp luật. Tôi chịu hoàn toàn trách nhiệm trước pháp luật về nội dung cam đoan của mình.   Hủy Quay lại bước trước Chuyển bước tiếp theo |                                            |                                                          |                      |   |  |
|                                                                                                    | Bản quyền thuộc về BỘ CĈ                   | NG AN                                                    |                      |   |  |
|                                                                                                    |                                            | 5                                                        |                      |   |  |
| Bước 8: Hoàn thành đă                                                                                                    | na ký                                      |                                                          |                      |   |  |

>> THÊM MỚI HỖ SƠ DỊCH VỤ CÔNG LIÊN THÔNG ĐĂNG KÝ KHAI SINH, ĐĂNG KÝ THƯỜNG TRÙ, CẤP THỂ BHYT CHO TRẼ DƯỚI 6 TUỐI

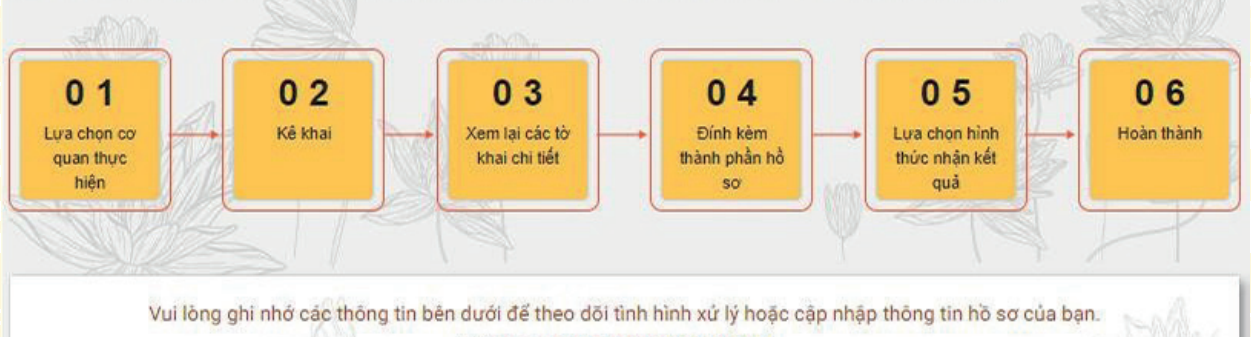

Số hồ sơ: G22.99.08-220916-0301

A REPORT OF A REPORT OF A REPORT OF A REPORT OF A REPORT OF A REPORT OF A REPORT OF A REPORT OF A REPORT OF A R

TRA CỨU TIẾN ĐỘ GIẢI QUYẾT HỒ SƠ ĐĂNG KÝ KHAI TỬ - XÓA ĐĂNG KÝ THƯỜNG TRÚ -TRỢ CẤP MAI TÁNG PHÍ

**Bước 1:** Truy cập trang dịch vụ liên thông của Cổng dịch vụ công Quốc gia => chọn mục Tra cứu

# DỊCH VỤ CÔNG LIÊN THÔNG (VIE)Tiếng việt >> DỊCH VỤ TRỰC TUYẾN LIÊN THÔNG ≣ = Thủ tục liên thông về đăng ký khai tử, xóa đăng ký thường trú, hưởng chế độ tử tuất (trợ cấp tuất và trợ Liên thông thủ tục hành chính về đăng ký khai sinh, đăng ký thường trú, cấp thẻ bảo hiểm y tế cho trẻ em dưới 6 tuổi cấp mai táng)/hỗ trợ chi phí mai táng/hưởng mai táng phí Q TRA CỨU HỒ SƠ Bước 2: Nhập mã hồ sơ và mã xác nhận để tra cứu >> TRA CỨU HỎ SƠ Thông tin tra cứu Mã hồ sơ liên thông \* Mã xác nhận \* Tra cứ

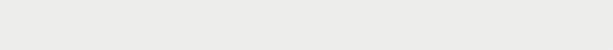